## Kentucky Extension Reporting System (KERS) Training Catalog Search Features

As of September 2019, there is a new feature in the KERS catalog allowing for searching by date, title, contact, day of the week, or in-service with open seats. Below is a brief description of each, with instructions.

After logging into KERS, go to the Training Catalog, which brings you to the view below:

| Train                 | ing Ca      | atalog                                                 |                   |                             |                          |  |
|-----------------------|-------------|--------------------------------------------------------|-------------------|-----------------------------|--------------------------|--|
| search by title       |             |                                                        |                   | Sep 03, 2019 - Feb 03, 2020 |                          |  |
| more s                | earch optio | ns                                                     | a                 |                             |                          |  |
|                       | Date(s)     | Title                                                  | Location          |                             | Time                     |  |
| Select Sep 4,<br>2019 |             | 4-H National Youth Science Day – A<br>fun way to bring | Caldwell County E | Extension Office            | 9:30 AM to 3:00 PM<br>CT |  |
| Calaat                | Sand        | Limited to 40 participants.                            | Laka Parklay Ch   | in Depart Dark              | 0-00044 2-00044          |  |

To see all of the search features, click on the small + next to the words more search options.

The view is then expanded:

| Training Catalog    |                      |                |             |                  |   |
|---------------------|----------------------|----------------|-------------|------------------|---|
| search by title     |                      |                | Sep 03, 201 | 9 - Feb 03, 2020 | Ê |
| more search options |                      | _              | 1           | 1                |   |
|                     | Refine Search        |                |             |                  |   |
| Day of the week     | Select               |                | ~           |                  |   |
| Contact             |                      |                |             |                  |   |
| With open seats     |                      |                |             |                  |   |
| Order by            | Date Descending Date | Ascending Alph | betically   | /                |   |
|                     |                      |                |             |                  |   |

The default search is for the next six months of trainings, in descending order by date. Since this document was created on September 3, 2019, the start date is **that specific date**. The **end date** is six months out from this date.

This can be changed to different parameters, as well as changing the sort order of the trainings to either **date** ascending or alphabetical order by title.

1. To use the **Date Search**, first click on the **calendar icon** to the right of the date range.

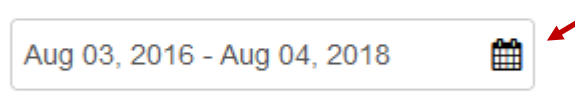

The first date you select will be the "**start date**", which will then show on the line above the calendar, followed by the words "**Select End Date**". You then choose the second date in the date range. For the purpose of this document, **August 27, 2016 was selected and highlights gray as you hover over it**.

|     | Aug 0 | 4, 201 | 6 - Sele | ect End | d Date            |      |
|-----|-------|--------|----------|---------|-------------------|------|
| A   | ug 🕨  | •      |          |         | < 20 <sup>-</sup> | 16 🕨 |
| Non | Tue   | Wed    | Thu      | Fri     | Sat               | Sun  |
| 1   | 2     | 3      | 4        | 5       | 6                 | 7    |
| 3   | 9     | 10     | 11       | 12      | 13                | 14   |
| 5   | 16    | 17     | 18       | 19      | 20                | 21   |
| 2   | 23    | 24     | 25       | 26      | 27                | 28   |
|     | 30    | 31     | 1        | 2       | 3                 | 4    |
|     | 6     | 7      | 8        | 9       | 10                | 11   |

When you click on the second date, the calendar disappears, with your date range in the search box:

| Aug 04, | 2016 - Aug | 27, 2016 | Ê |
|---------|------------|----------|---|
|---------|------------|----------|---|

## Notes on the search feature:

- a) There must be a date range entered to find a training. Without any dates entered in, it will not find anything.
- b) The first training was entered into KERS on July 1, 2005. So if you wish to search the entire catalog, start with this date.
- c) You have to use the calendar for choosing the dates; typing in the box does not work.

\_\_\_\_\_

2. The **Title** option works with keywords, not phrases, so it you search for two words, it will search for both of those words individually. For example, a search for logic model will find trainings with the word logic and trainings with the word model. The **Contact** option works with one keyword or exact match phrases only.

| Training Catalog       |                             |
|------------------------|-----------------------------|
| search by title        | Sep 03, 2019 - Feb 03, 2020 |
| more search options    |                             |
| Refine Search          |                             |
| Day of the week Select | ~                           |
| Contact                |                             |

3. Searching for trainings on a specific day of the week can be done with the **Day of the Week** feature.

If the training is over multiple days of the week, it will be found on all of those options. For example, if a training ranges from Oct 16, 2019 - Oct 18, 2019, put in any one day and the training will show up on either of those dates/days (Wednesday, Thursday, Friday).

| Training Catalog    |                 |                | /              |                        |   |
|---------------------|-----------------|----------------|----------------|------------------------|---|
| search by title     |                 |                | Sep 03         | 3, 2019 - Feb 03, 2020 | Ê |
| more search options |                 |                |                |                        |   |
|                     | Refine Search   |                |                |                        |   |
| Day of the week     | Select          |                |                | ~                      |   |
| Contact             |                 |                |                |                        |   |
| With open seats     |                 |                |                |                        |   |
| Order by            | Date Descending | Date Ascending | Alphabetically |                        |   |
|                     |                 |                |                | <u> </u>               |   |

4. If you would only like to see trainings you can enroll in without being on a wait list, click the **With open** seats box.

For questions, please contact Ken Jones via email at kenrjones@uky.edu or Pamela Holbrook via email at pamela.holbrook@uky.edu. You can also call our office at 859-257-7193.